# 將SecureX與Firepower威脅防禦(FTD)整合並進 行故障排除

# 目錄

簡介 必要條件 需求 採用元件 設定 授權 將您的帳戶連結到SSE並註冊裝置。 向SSE註冊裝置 <u>在SecureX上配置自定義儀表板</u> 驗證 <u>疑難排解</u> 檢測連線問題 DNS解析引起的連線問題 SSE門戶的註冊問題 驗證SSEConnector狀態 驗證傳送到SSE門戶和CTR的資料 影片

# 簡介

SecureXFirepower Firepower(FTD)

# 必要條件

## 需求

- Firepower Management Center (FMC)
- Firepower Threat Defense (FTD)

## 採用元件

•

- Firepower(FTD)- 6.5
- Firepower(FMC)- 6.5
- (SSE)
- SecureX

# 設定

.

#### 授權

虛擬帳戶角色:

只有虛擬帳戶管理員或智慧帳戶管理員有權將智慧帳戶與SSE帳戶連結。

步驟1。若要驗證智慧帳戶角色,請導覽至software.cisco.com,然後在Administration Menu下選擇 Manage Smart Account。

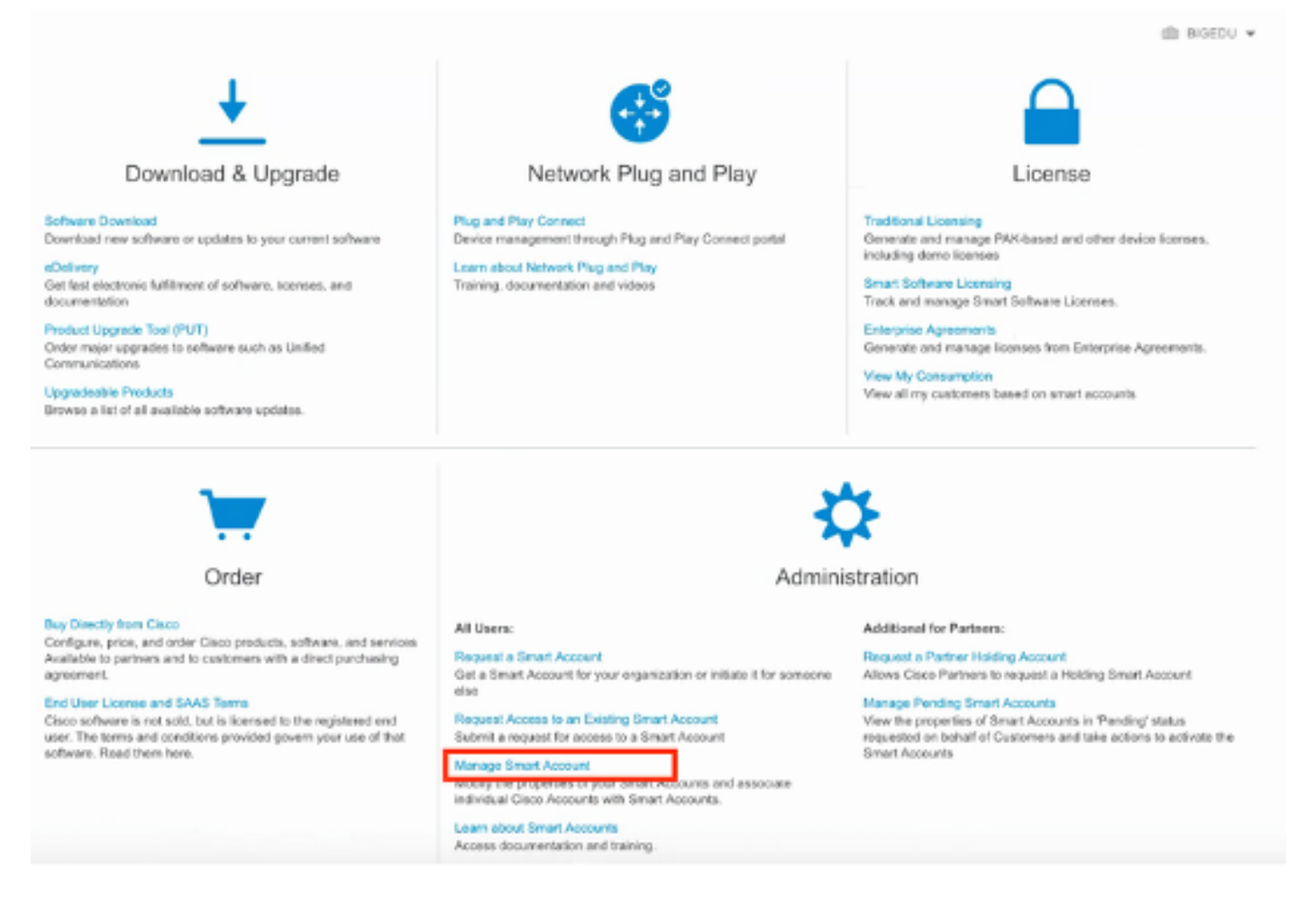

步驟2。若要驗證使用者角色,請導覽至**Users**,並驗證在「Roles」下,帳戶是否設為虛擬帳戶管 理員,如下圖所示。 Cisco Software Central > Manage Smart Account > Users

| s   |                            |                    |                     |                                     |                                                              |            |         |
|-----|----------------------------|--------------------|---------------------|-------------------------------------|--------------------------------------------------------------|------------|---------|
| ers | User Groups                |                    |                     |                                     |                                                              |            |         |
|     |                            |                    |                     |                                     |                                                              |            |         |
| A   | dd Users Remove Sele       | Export Selected    |                     |                                     |                                                              | _          |         |
|     | User 🛧                     | Email              | Organization        | Account Access                      | Role                                                         | User Group | Actions |
|     | danieben                   |                    |                     | •                                   | •                                                            | •          |         |
| 0   | Daniel Benitez<br>danieben | danieben@cisco.com | Cisco Systems, Inc. | All Virtual Accounts<br>Mex-AMP TAC | Smart Account Administrator<br>Virtual Account Administrator |            | Remove  |
|     |                            |                    |                     |                                     | ·                                                            |            |         |

#### 步驟3.確保選擇在SSE上鍊接的虛擬帳戶包含安全裝置的許可證,前提是不包含安全許可證的帳戶 連結在SSE上,安全裝置和事件沒有顯示在SSE門戶上。

| na   | rt Software Licensing                                   |                            |                |        |                  | Feedback Support |
|------|---------------------------------------------------------|----------------------------|----------------|--------|------------------|------------------|
| ts   | Inventory   Convert to Smart Licensing   Reports        | Preferences   On-Prem Acco | ounts Activity |        |                  |                  |
| tua  | Account: Mex-AMP TAC -                                  |                            |                |        |                  | Minor Hide Ale   |
| Gent | ral Licenses Product Instances Ev                       | ent Log                    |                |        |                  |                  |
|      | Manage License Tage                                     | Lissas Passarities         | 0              |        | Seamh hu License | By Name   By Tag |
| 0    | License                                                 | Billing                    | Purchased      | In Use | Balance Alerts   | Actions          |
|      | FPR1010 URL Filtering                                   | Prepaid                    | 10             | 0      | + 10             | Actions 👻        |
| 0    | FPR4110 Threat Defense Malware Protection               | Prepaid                    | 1              | 0      | + 1              | Actions +        |
|      | FPR4110 Threat Defense Threat Protection                | Prepaid                    | 1              | 0      | + 1              | Actions +        |
|      | FPR4110 Threat Datense URL Filtering                    | Prepaid                    | 1              | 0      | + 1              | Actions 👻        |
|      | HyperFlex Data Platform Enterprise Edition Subscription | Prepaid                    | 2              | 0      | + 2              | Actions +        |
| 0    | ISE Apex Session Licenses                               | Prepaid                    | 1              | 0      | + 1              | Actions +        |
|      | ISE Base Session Licenses                               | Prepaid                    | 10             | 0      | + 10             | Actions +        |
|      | ISE Plus License                                        | Prepaid                    | 10             | 0      | + 10             | Actions 👻        |
|      | Threat Defense Virtual Melware Distortion               | Prepaid                    | 10             | 1      | + 9              | Actions +        |
| 0    | Theat Detense vitual Malware Protection                 |                            |                |        |                  |                  |

### 步驟4.要驗證FMC是否已註冊到正確的虛擬帳戶,請導航到System>Licenses>Smart License:

| Smart License Status        |   |                                               | Cisco Smart Software Manager |  |
|-----------------------------|---|-----------------------------------------------|------------------------------|--|
| Usage Authorization:        | Ø | Authorized (Last Synchronized On Jun 10 2020) |                              |  |
| Product Registration:       | 0 | Registered (Last Renewed On Jun 10 2020)      |                              |  |
| Assigned Virtual Account:   |   | Mex-AMP TAC                                   |                              |  |
| Export-Controlled Features: |   | Enabled                                       |                              |  |
| Cisco Success Network:      |   | Enabled (1)                                   |                              |  |
| Cisco Support Diagnostics:  |   | Disabled 🕕                                    |                              |  |

Smart Licenses

| License Type/Device Name                    | License Status |
|---------------------------------------------|----------------|
| > 🖓 Firepower Management Center Virtual (1) | 0              |
| > 🖓 Base (1)                                | 0              |
| > 🟳 Malware (1)                             | 0              |
| > 🖓 Threat (1)                              | 0              |
| > 💭 URL Filtering (1)                       | ٢              |
| > 🖓 AnyConnect Apex (1)                     | 0              |
| > 🖓 AnyConnect Plus (1)                     | ٢              |
| AnyConnect VPN Only (0)                     |                |

Note: Container Instances of same blade share feature licenses

### 將您的帳戶連結到SSE並註冊裝置。

步驟1。當您登入您的SSE帳戶時,您必須將您的智慧帳戶連結到SSE帳戶,為此,您需要按一下工具圖示並選擇**連結帳戶**。

|              | *             | Daniel Benitez 🗸 |
|--------------|---------------|------------------|
| Link Smart/V | irtual Accoun | its              |
| Link CDO Ac  | count         |                  |
| Downloads    |               |                  |
| Downloads    | count         |                  |

帳戶連結後,您會看到智慧帳戶及其上的所有虛擬帳戶。

### 向SSE註冊裝置

步驟1.確保您的環境中允許這些URL:

#### 美國地區

• api-sse.cisco.com

• eventing-ingest.sse.itd.cisco.com

#### 歐盟地區

- api.eu.sse.itd.cisco.com
- eventing-ingest.eu.sse.itd.cisco.com

亞太及日本地區

- api.apj.sse.itd.cisco.com
- eventing-ingest.apj.sse.itd.cisco.com

步驟2.使用此URL <u>https://admin.sse.itd.cisco.com登入SSE入口網站,</u>導覽至**Cloud Services**,並啟 用**Eventing**和**Cisco SecureX威脅響應**選項,如下圖所示:

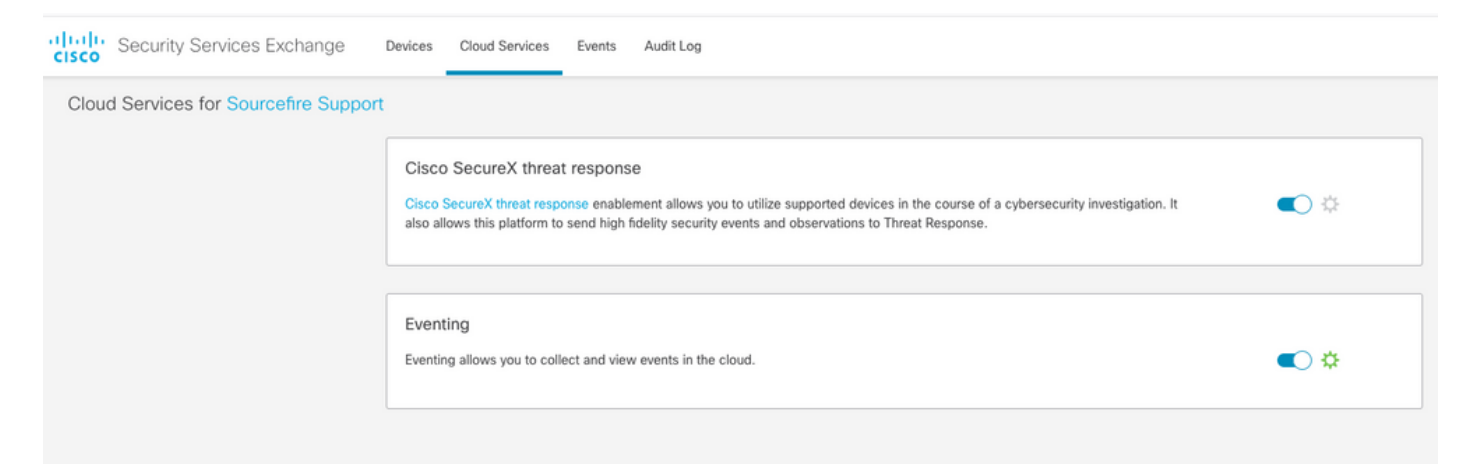

步驟3.登入到Firepower管理中心並導航到System>Integration>Cloud Services,啟用Cisco Cloud Event Configuration,然後選擇要傳送到雲的事件:

| Overview Analysis Policies Devices Objects AMP | Intelligence                                                                                                    | Configuration Users Domains Integration                                                                                                    | Deploy 01 System Help<br>Updates Licenses Health Monitoring |
|------------------------------------------------|----------------------------------------------------------------------------------------------------|----------------------------------------------------------------------------------------------------|-------------------------------------------------------------|
| Cloud Services Realms Identity Sources eStr    | eamer Host Input Client Smart Software Satellite                                                                                                    |                                                                                                    |                                                             |
|                                                | URL Filtering                                                                                                    | AMP for Networks Last Local Malware Detection Update: Nov 28, 2019 3:31 PM                                                                                                    |                                                             |
|                                                | Cached URLs Expire Never C Disoute URL, categories and reputations                                                                                                    | Enable Automatic Local Malware Detection Updates     Share URI from Malware Events with Cisco     Use Legacy Port 32137 for AMP for Networks                                                                                                    |                                                             |
|                                                | Save                                                                                                    | Save                                                                                                    |                                                             |
|                                                | Cisco Cloud Region                                                                                                    | Cisco Cloud Event Configuration                                                                                                    |                                                             |
|                                                | Region<br>us-east-1 (US Region)<br>This setting determines where events are sent to, if configured<br>to send to the cloud, as well as data generated by the Cisco<br>Success Network and Cisco Support Diagnostics tools. | <ul> <li>Send high priority Connection Events to the cloud</li> <li>Send File and Malware Events to the cloud</li> <li>Send Intrusion Events to the cloud</li> <li>Click here to view your Cisco Cloud configuration.<br/>Click here to view your events in Cisco Threat Response.</li> </ul> |                                                             |
|                                                | Save                                                                                                    | Save                                                                                                    |                                                             |

步驟4.您可以返回SSE門戶並驗證現在是否可以看到在SSE上註冊的裝置:

| cisco Security S               | ervices Exchange | Devices Cloud Se                | ervices Events Audit Log |                                           |         |              |                           |  |  |
|--------------------------------|------------------|---------------------------------|--------------------------|-------------------------------------------|---------|--------------|---------------------------|--|--|
| Devices for Sourcefire Support |                  |                                 |                          |                                           |         |              |                           |  |  |
| Y Q, mm X                      |                  |                                 |                          |                                           |         |              |                           |  |  |
| 0 Rows Selected                |                  |                                 |                          |                                           |         |              |                           |  |  |
|                                | 55               |                                 | Name A                   | Туре                                      | Version | Status       | Description               |  |  |
|                                | ~                | 1                               | frepower                 | Cisco Firepower Threat Defense for VMWare | 6.5.0   | O Registered | 27 frepower (FMC managed) |  |  |
|                                | Created: 2020-0  | 5472e94713<br>6-10 19:51:46 UTC |                          | P Address 27                              |         |              | Connector Version:        |  |  |
|                                | ~                | 2                               | MEX-AMP-FINC             | Cisco Firepower Management Center for VMW | 6.5.0   | Registered   | 24 MEX-AMP-FMC            |  |  |
|                                | Created: 2020-0  | с88577612<br>6-10 20:17:37 UTC  | •                        | P Address 24                              |         |              | Connector Version:        |  |  |
| Page Size: 25 ~                | Total Entries: 2 |                                 |                          |                                           |         |              |                           |  |  |

Events由FTD裝置傳送,請導覽至SSE入口網站上的**Events**,以驗證裝置傳送至SSE的事件,如下 圖所示:

| cisco                               | Sec                                                                      | urity Services    | Exchange | Devices Cloud Serv | rices Events Audit Log  |                         |         |          |                     | • *       |
|-------------------------------------|--------------------------------------------------------------------------|-------------------|----------|--------------------|-------------------------|-------------------------|---------|----------|---------------------|-----------|
| Event Stream for Sourcefire Support |                                                                          |                   |          |                    |                         |                         |         |          |                     |           |
| ,                                   | ▼ Q. Enter filter criteria ~ ) 🔳 08/04/2020, 18:50 - 08/05/2020, 18:50 × |                   |          |                    |                         |                         |         |          |                     |           |
| 0 F                                 | lows Sel                                                                 | ected             |          |                    |                         |                         |         |          |                     |           |
|                                     |                                                                          | Talos Disposition | Incident | Destination IP     | Event Time              | Ingest Time             | Message | Protocol | Reporting Device ID | Source IP |
|                                     |                                                                          | Neutral           | ° No     | 252                | 2020-08-05 18:48:50 UTC | 2020-08-05 18:48:51 UTC |         | tcp      | 09d441eedce5        | 100       |
|                                     |                                                                          | Neutral           | ° No     | 145                | 2020-08-05 18:47:38 UTC | 2020-08-05 18:47:38 UTC |         | tcp      | 09d441eedce5        | 100       |
|                                     |                                                                          | Unknown           | ° No     | .100               | 2020-08-05 18:47:30 UTC | 2020-08-05 18:47:30 UTC |         | tcp      | 09d441eedce5        | 100       |
|                                     |                                                                          | Neutral           | ° No     | 252                | 2020-08-05 18:46:50 UTC | 2020-08-05 18:46:50 UTC |         | tcp      | 09d441eedce5        | 100       |
|                                     |                                                                          |                   |          |                    |                         |                         |         |          |                     |           |

## 在SecureX上配置自定義儀表板

步驟1。若要建立儀表板,請按一下**+新建儀表板**圖示,選擇要用於儀表板的名稱和磁貼,如下圖所 示:

| Create Dashboard                                                                               | ×    |
|------------------------------------------------------------------------------------------------|------|
| Dashboard Name                                                                                 |      |
| Test Dashboard                                                                                 |      |
| Available Tiles                                                                                |      |
| > AMP Global Intelligence                                                                      |      |
| > AMP for Endpoints-mshukur (RO)                                                               |      |
| >   Email Security Appliance                                                                   |      |
| > Email Security Appliance esa03                                                               |      |
| > E FMC 6.5.0                                                                                  |      |
| > E Firepower                                                                                  |      |
| > E Firepower - Mosterbe                                                                       |      |
| > E Firepower CSSP                                                                             |      |
| Firepower danieben                                                                             |      |
| Event Summary<br>A set of metrics summarizing Firepower event activity in your<br>organization | 0    |
| Incident Promotion Reason<br>A set of metrics summarizing Firepower incident activity in your  |      |
| organization                                                                                   | Ŭ    |
| Taios IP Reputation                                                                            | -    |
| A set of metrics summarizing Talos disposition activity in your<br>organization                |      |
| Intrusion Top Attackers                                                                        | -    |
| List of top attackers for intrusion events in your organization                                |      |
| Intrusion Top Targets                                                                          | _    |
| List of top targets for intrusion events in your organization                                  | •    |
|                                                                                                | Save |

### 第2步:在此之後,您可以看到從SSE填充的儀表板資訊,您可以選擇任何檢測到的威脅,然後啟動 SSE門戶,並在其上使用事件型別篩選器:

| Dashboard Integrations Orchestration Administration |                           |                   |                  |                   |                                                  |            |                      |                                                                                                    |  |
|-----------------------------------------------------|---------------------------|-------------------|------------------|-------------------|--------------------------------------------------|------------|----------------------|----------------------------------------------------------------------------------------------------|--|
| Applications & Integrations K-                      | Firepower + New           | Dashboard         |                  |                   |                                                  | Customize  | Timeframe 🗸 🌒        | News ->                                                                                                    |  |
| <ul> <li>Applications</li> </ul>                    | Event Summary   Firepo    | wer danieben      |                  | Last 90 Days > II | Incident Promotion Reason   Firepower            | r danieben | Last 90 Days > II    | X Welcome to SecureX                                                                                                    |  |
| Tr Threat Response                                  |                           |                   |                  |                   | Talos Disposition (0)                            |            |                      | Maximize your experience by<br>reviewing these key topics:                                                                                    |  |
|                                                     | ···· 5,831                | ≈ 5,813           | ≆18              | <sup>112</sup> O  | <ul> <li>User Promoted (0)</li> </ul>            |            |                      | About SecureX                                                                                                    |  |
| Sse Security Services Exchange                      | Total E                   | Intrusion ES Ma   | Iware 🖾 Security | Intelligence 🖸    | Category: IP (0)                                 |            |                      | Configure Integrations<br>Configure Dashboards and Tiles                                                                                      |  |
| ~ My Integrations                                   |                           |                   |                  |                   | Security Intelligence                            |            |                      | Activate Orchestration                                                                                                    |  |
| AMD for Enderints                                   |                           |                   |                  |                   | Category: DNS (0)                                | 14         |                      | Navigate SecureX                                                                                                    |  |
| Amp Launch Links                                    |                           |                   |                  |                   | Category: URL (0)                                |            |                      | SecureX Ribbon                                                                                                    |  |
|                                                     |                           |                   |                  |                   | <ul> <li>Intrusion Rules Category (0)</li> </ul> |            |                      | the Cisco Security                                                                                                    |  |
| Amp Launch Links                                    |                           |                   |                  |                   | Malware Threat Score (0)                         |            |                      | Securing the remote work                                                                                                    |  |
|                                                     |                           |                   |                  |                   | Custom IP Address (14)                           |            |                      | As organizations adopt remote                                                                                                    |  |
| Amp Amp for Endpoints-mshukur (RO)                  |                           |                   |                  |                   |                                                  |            |                      | working, how should they evaluate<br>their security posture? And what are<br>the top threats they may face?                                   |  |
| AMP for Endpoints_sagararo                          |                           |                   |                  |                   |                                                  |            |                      | Talos Intelligence                                                                                                    |  |
| Amp Launch Links                                    |                           |                   |                  |                   |                                                  |            |                      | Threat Boundup for May 1 to May 8                                                                                                    |  |
|                                                     | 0                         | 🗅 🔺               | 0                | 0                 | 0 👛                                              | A C        | 0                    | Today, Talos is publishing a glimpse                                                                                                    |  |
| Esa Email Security Appliance                        | Talos IP Reputation   Fin | repower danieben  |                  | Last 90 Days > I  | Intrusion Top Attackers   Firepower dar          | nieben     | Last 30 Days > O E   | into the most prevalent threats<br>we've observed between May 1 and<br>May 8. As with previous roundups,<br>this post isn't meant to be an in |  |
| Email Security Appliance -<br>Pratham               |                           |                   |                  |                   |                                                  |            |                      | Talos Intelligence                                                                                                    |  |
| Links                                               | @0 «                      | 17 ⊘1,8           | 19 🗸 0           | + 2,692           |                                                  |            |                      |                                                                                                    |  |
|                                                     | Poor El Questi            | onable 🖸 👘 Neutra | El Favorable El  | Good ES           |                                                  |            |                      | execution vulnerabilities in Adobe                                                                                                    |  |
| Email Security Appliance esa03                      |                           |                   |                  |                   |                                                  |            |                      | Cisco Talos recently discovered two                                                                                                    |  |
| Links                                               |                           |                   |                  |                   |                                                  |            |                      | vulnerabilities in Adabe Acrobat                                                                                                    |  |
| ENC 650                                             |                           |                   |                  |                   |                                                  |            |                      | Reader. Acrobat supports a number<br>of features, including the ability to                                                                    |  |
| F Links                                             |                           |                   |                  |                   |                                                  |            |                      | ::::: Cisco Security                                                                                                    |  |
| Secure X III Home                                   |                           |                   |                  |                   |                                                  |            | III 🖻 🖻 🤉 🕻 Inter lo | gs, IPs, domains, etc. 🛛 🗔 🗘 +                                                                                                    |  |

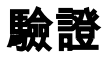

驗證FTD是否生成事件(惡意軟體或入侵),對於入侵事件,請導航至 Analysis>Files>Malware Events,對於入侵事件,請導覽至Analysis>Intrusion>Events。

驗證在將裝置註冊到SSE 部分第4步中提到的在SSE門戶上註冊的事件.

驗證資訊是否顯示在SecureX控制面板上,或者檢查API日誌,以便檢視可能的API失敗的原因。

### 疑難排解

#### 檢測連線問題

可以從action\_queue.log檔案中檢測一般連線問題。在出現故障時,您可以看到檔案中存在以下日誌

ActionQueueScrape.pl[19094]: [SF::SSE::Enrollment] canConnect: System (/usr/bin/curl -s -connect-timeout 10 -m 20 -L --max-redirs 5 --max-filesize 104857600 --capath /ngfw/etc/sf/keys/fireamp/thawte\_roots -f https://api.eu.sse.itd.cisco.com/providers/sse/api/v1/regions) Failed, curl returned 28 at

/ngfw/usr/local/sf/lib/perl/5.10.1/SF/System.pmline 10477.

在這種情況下,退出代碼28表示操作超時,我們應該檢查與Internet的連線。您還可能看到退出代碼 6,這意味著存在DNS解析問題

#### DNS解析引起的連線問題

步驟1.檢查連線是否正常工作。

root@ftd01:~# curl -v -k https://api-sse.cisco.com

- \* Rebuilt URL to: https://api-sse.cisco.com/
- \* getaddrinfo(3) failed for api-sse.cisco.com:443
- \* Couldn't resolve host 'api-sse.cisco.com'
- \* Closing connection 0
- curl: (6) Couldn't resolve host 'api-sse.cisco.com'

上面的輸出顯示,裝置無法解析URL <u>https://api-sse.cisco.com</u>,在這種情況下,我們需要驗證是否 配置了正確的DNS伺服器,它可以通過專家CLI中的nslookup進行驗證:

root@ftd01:~# nslookup api-sse.cisco.com ;; connection timed out; no servers could be reached

上面的輸出顯示未到達配置的DNS,為了確認DNS設定,請使用**show network**命令:

Mode : Non-Autonegotiation MDI/MDIX : Auto/MDIX MTU : 1500 MAC Address : x:x:x:9D:A5 ------[ IPv4 ]------Configuration : Manual Address : x.x.x.27 Netmask : 255.255.255.0 Broadcast : x.x.x.255 ------[ IPv6 ]------Configuration : Disabled

> configure network dns x.x.x.11
重新測試此連線後,連線成功。

```
root@ftd01:~# curl -v -k https://api-sse.cisco.com
* Rebuilt URL to: https://api-sse.cisco.com/
* Trying x.x.x.66...
* Connected to api-sse.cisco.com (x.x.x.66) port 443 (#0)
* ALPN, offering http/1.1
* Cipher selection: ALL:!EXPORT:!EXPORT40:!EXPORT56:!aNULL:!LOW:!RC4:@STRENGTH
* successfully set certificate verify locations:
* CAfile: none
CApath: /etc/ssl/certs
* TLSv1.2 (OUT), TLS header, Certificate Status (22):
* TLSv1.2 (OUT), TLS handshake, Client hello (1):
* TLSv1.2 (IN), TLS handshake, Server hello (2):
* TLSv1.2 (IN), TLS handshake, Certificate (11):
* TLSv1.2 (IN), TLS handshake, Server key exchange (12):
* TLSv1.2 (IN), TLS handshake, Request CERT (13):
* TLSv1.2 (IN), TLS handshake, Server finished (14):
* TLSv1.2 (OUT), TLS handshake, Certificate (11):
* TLSv1.2 (OUT), TLS handshake, Client key exchange (16):
* TLSv1.2 (OUT), TLS change cipher, Client hello (1):
* TLSv1.2 (OUT), TLS handshake, Finished (20):
* TLSv1.2 (IN), TLS change cipher, Client hello (1):
* TLSv1.2 (IN), TLS handshake, Finished (20):
* SSL connection using TLSv1.2 / ECDHE-RSA-AES128-GCM-SHA256
* ALPN, server accepted to use http/1.1
* Server certificate:
* subject: C=US; ST=California; L=San Jose; O=Cisco Systems, Inc.; CN=api -sse.cisco.com
* start date: 2019-12-03 20:57:56 GMT
* expire date: 2021-12-03 21:07:00 GMT
* issuer: C=US; O=HydrantID (Avalanche Cloud Corporation); CN=HydrantID S SL ICA G2
* SSL certificate verify result: self signed certificate in certificate c hain (19), continuing
anyway.
>GET / HTTP/1.1
>Host: api-sse.cisco.com
>User-Agent: curl/7.44.0
>Accept: */*
<HTTP/1.1 403 Forbidden
<Date: Wed, 08 Apr 2020 01:27:55 GMT
<Content-Type: text/plain; charset=utf-8
<Content-Length: 9
```

<Connection: keep-alive <Keep-Alive: timeout=5 <ETag: "5e17b3f8-9" <Cache-Control: no-store <Pragma: no-cache <Content-Security-Policy: default-src 'self' <X-Content-Type-Options: nosniff <X-XSS-Protection: 1; mode=block <Strict-Transport-Security: max-age=31536000; includeSubdomains;

#### SSE門戶的註冊問題

FMC和FTD都需要連線到其管理介面上的SSE URL,要測試連線,請在具有根訪問許可權的 Firepower CLI上輸入以下命令:

curl -v https://api-sse.cisco.com/providers/sse/services/registration/api/v2/clients --cacert /ngfw/etc/ssl/connectorCA.pem curl -v https://est.sco.cisco.com --cacert /ngfw/etc/ssl/connectorCA.pem curl -v https://eventing-ingest.sse.itd.cisco.com --cacert /ngfw/etc/ssl/connectorCA.pem curl -v https://mx01.sse.itd.cisco.com --cacert /ngfw/etc/ssl/connectorCA.pem 可以使用以下命令繞過證書檢查: root@ftd01:~# curl -v -k https://api-sse.cisco.com \* Rebuilt URL to: https://api-sse.cisco.com/ \* Trying x.x.x.66... \* Connected to api-sse.cisco.com (x.x.x.66) port 443 (#0) \* ALPN, offering http/1.1 \* Cipher selection: ALL:!EXPORT:!EXPORT40:!EXPORT56:!aNULL:!LOW:!RC4:@STRENGTH \* successfully set certificate verify locations: \* CAfile: none CApath: /etc/ssl/certs \* TLSv1.2 (OUT), TLS header, Certificate Status (22): \* TLSv1.2 (OUT), TLS handshake, Client hello (1): \* TLSv1.2 (IN), TLS handshake, Server hello (2): \* TLSv1.2 (IN), TLS handshake, Certificate (11): \* TLSv1.2 (IN), TLS handshake, Server key exchange (12): \* TLSv1.2 (IN), TLS handshake, Request CERT (13): \* TLSv1.2 (IN), TLS handshake, Server finished (14): \* TLSv1.2 (OUT), TLS handshake, Certificate (11): \* TLSv1.2 (OUT), TLS handshake, Client key exchange (16): \* TLSv1.2 (OUT), TLS change cipher, Client hello (1): \* TLSv1.2 (OUT), TLS handshake, Finished (20): \* TLSv1.2 (IN), TLS change cipher, Client hello (1): \* TLSv1.2 (IN), TLS handshake, Finished (20): \* SSL connection using TLSv1.2 / ECDHE-RSA-AES128-GCM-SHA256 \* ALPN, server accepted to use http/1.1 \* Server certificate: \* subject: C=US; ST=California; L=San Jose; O=Cisco Systems, Inc.; CN=api -sse.cisco.com \* start date: 2019-12-03 20:57:56 GMT \* expire date: 2021-12-03 21:07:00 GMT \* issuer: C=US; O=HydrantID (Avalanche Cloud Corporation); CN=HydrantID S SL ICA G2 \* SSL certificate verify result: self signed certificate in certificate c hain (19), continuing anyway. >GET / HTTP/1.1 >Host: api-sse.cisco.com >User-Agent: curl/7.44.0 >Accept: \*/\*

<HTTP/1.1 403 Forbidden
<Date: Wed, 08 Apr 2020 01:27:55 GMT
<Content-Type: text/plain; charset=utf-8
<Content-Length: 9
<Connection: keep-alive
<Keep-Alive: timeout=5
<ETag: "5e17b3f8-9"
<Cache-Control: no-store
<Pragma: no-cache
<Content-Security-Policy: default-src 'self'
<X-Content-Type-Options: nosniff
<X-XSS-Protection: 1; mode=block
<Strict-Transport-Security: max-age=31536000; includeSubdomains;</pre>

**附註**:您會收到403 Forbidden報文,因為從測試傳送的引數不是SSE期望的,但這一點足以 驗證連通性。

#### 驗證SSEConnector狀態

您可以驗證聯結器屬性,如圖所示。

# more /ngfw/etc/sf/connector.properties
registration\_interval=180
connector\_port=8989
connector\_fqdn=api-sse.cisco.com
為了檢查SSConnector和EventHandler之間的連線,可以使用此命令,以下是連線錯誤的示例:

root@firepower:/etc/sf# netstat -anlp | grep EventHandler\_SSEConnector.sock unix 2 [ ACC ] STREAM LISTENING 3022791165 11204/EventHandler /ngfw/var/sf/run/EventHandler\_SSEConnector.sock

#### 在已建立的連線的範例中,可以看到串流狀態為已連線:

root@firepower:/etc/sf# netstat -anlp | grep EventHandler\_SSEConnector.sock unix 2 [ ACC ] STREAM LISTENING 382276 7741/EventHandler /ngfw/var/sf/run/EventHandler\_SSEConnector.sock unix 3 [ ] STREAM CONNECTED 378537 7741/EventHandler /ngfw/var/sf/run/EventHandler\_SSEConnector.soc

#### 驗證傳送到SSE門戶和CTR的資料

若要從FTD裝置傳送事件以瞭解TCP連線需要使用<u>https://eventing-ingest.sse.itd.cisco.com</u>建立 ,以下是SSE入口和FTD之間未建立連線的範例:

,以下是SSE人口和FTD之間木建立連線的軛例:

root@firepower:/ngfw/var/log/connector# lsof -i | grep conn connector 60815 www 10u IPv4 3022789647 0t0 TCP localhost:8989 (LISTEN) connector 60815 www 12u IPv4 110237499 0t0 TCP firepower.cisco.com:53426->ec2-100-25-93-234.compute-1.amazonaws.com:https (SYN\_SENT) 在connector.log日誌中:

time="2020-04-13T14:34:02.88472046-05:00" level=error msg="[firepower.cisco.com][events.go:90
events:connectWebSocket] dial tcp x.x.x.246:443: getsockopt: connection timed out"
time="2020-04-13T14:38:18.244707779-05:00" level=error msg="[firepower.cisco.com][events.go:90
events:connectWebSocket] dial tcp x.x.x.234:443: getsockopt: connection timed out"

time="2020-04-13T14:42:42.564695622-05:00" level=error msg="[firepower.cisco.com][events.go:90
events:connectWebSocket] dial tcp x.x.x.246:443: getsockopt: connection timed out"
time="2020-04-13T14:47:48.484762429-05:00" level=error msg="[firepower.cisco.com][events.go:90
events:connectWebSocket] dial tcp x.x.x.234:443: getsockopt: connection timed out"
time="2020-04-13T14:52:38.404700083-05:00" level=error msg="[firepower.cisco.com][events.go:90
events:connectWebSocket] dial tcp x.x.x.234:443: getsockopt: connection timed out"
time="2020-04-13T14:52:38.404700083-05:00" level=error msg="[firepower.cisco.com][events.go:90
events:connectWebSocket] dial tcp x.x.x.234:443: getsockopt: connection timed out"

#### **附註**:請注意,顯示的x.x.x.246和1x.x.x.246屬於<u>https://eventing-ingest.sse.itd.cisco.com</u>的 IP地址可能會更改,因此建議允許基於URL而非IP地址的流量進入SSE門戶。

如果此連線未建立,則事件不會傳送到SSE門戶。以下是FTD和SSE輸入網站之間已建立的連線的 範例:

root@firepower:# lsof -i | grep conn connector 13277 www 10u IPv4 26077573 0t0 TCP localhost:8989 (LISTEN) connector 13277 www 19u IPv4 26077679 0t0 TCP x.x.x.200:56495->ec2-35-172-147-246.compute-1.amazonaws.com:https (ESTABLISHED)

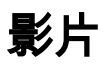